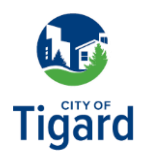

## Facturación de servicios públicos: configuración del pago

Haga clic aquí para iniciar la nueva página de facturación de servicios públicos de Tigard.

- **1.** Desde la página de facturación de servicios públicos de Tigard, haga clic en *Iniciar sesión o Registrarse*.
- 2. Una vez que se cargue la página de inicio de sesión de facturación de servicios públicos de Tigard, ingrese la dirección de correo electrónico y la contraseña que creó y haga clic en *Iniciar* sesión.
- **3.** Desde la página de inicio de Facturación de servicios públicos, haga clic en *Inscribirse* en pago automático.
- 4. Desde la página Administrar pago automático, haga clic en Inscribirse.
- **5.** Después de que se cargue la página Inscribirse en pago automático, haga clic en *Inscribirse ahora*.
- 6. Se le solicitará que inicie sesión nuevamente para verificar su cuenta. Si su dirección de correo electrónico no se completa automáticamente, introdúzcala y haga clic en *Siguiente*. Luego, ingrese su contraseña y haga clic en *Verificar*.
- 7. En la página Pagos, seleccione si el pago se realizará ahora o más tarde. Seleccione su método de pago (tarjeta de crédito o cheque electrónico), ingrese su información de pago y haga clic en *Finalizar*.
- Cuando aparezca el mensaje ¡Ya está todo listo!, te habrás registrado correctamente en el pago automático. Haz clic en *Continuar* para volver a la página Administrar pago automático.